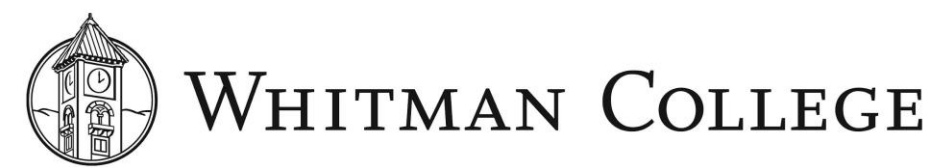

## COMPLETING THE SELF-ASSESSMENT Performance Management

## The performance management process

The performance management process consists of three components – goal setting, bi-directional assessments, and peer feedback.

- 1. Goal setting is intended to be fluid, and staff can create goals in BambooHR at any time. It can be particularly helpful to create them after you receive a performance assessment, and goals can be entered into BambooHR. You can enter, edit and update goals at any time.
- 2. The assessment process involves two components, the self-assessment that gives staff the opportunity to reflect on your performance and engagement, and the manager assessment.
- 3. Supervisors will ask peers of each employee to provide feedback anonymously. If you receive the request through BambooHR to provide feeback to a peer, note that there is a two week window to do so. Peer feedback is anonymous.

Logging in to BambooHR.

Both goal setting and the self-assessment can be completed in BambooHR. BambooHR can be located at <u>my.Whitman.edu</u> under *Staff Toolbox*.

Click on *Log in with Google*.

|                             | WHITMAN COLLEGE                |           |
|-----------------------------|--------------------------------|-----------|
|                             | <b>G</b> Log in with Google    |           |
|                             | OR                             |           |
|                             | Log in with Email and Password |           |
|                             |                                |           |
| ivacy Policy • Terms of Ser | vice                           | *bambooHR |

When logging in to BambooHR, you will be prompted to enter *companydomain*. Enter *Whitman*.

| <b>*bamboo</b> HR®                   |            |
|--------------------------------------|------------|
| Enter your BambooHR Domain to login. |            |
| Continue What's my domain?           |            |
| Privacy Policy · Terms of Service    | *bamboohr® |

When you enter BambooHR, tab over to the *Performance* screen. In this screen, you will have the opportunity to develop goals. To add a goal, simply click on *Add New Goal*. Then you will be able to title your goal, describe your goal in detail and assign a deadline to the goal.

| Assistant Direc | tor of Human Resourc        | es              |               |             |             | Request a Change 👻           | <b>\$</b> - |
|-----------------|-----------------------------|-----------------|---------------|-------------|-------------|------------------------------|-------------|
| Personal        | Job Time Off                | Documents       | Benefits      | Performance | Training No | ites More <del>*</del>       |             |
| Performation    | ance                        |                 |               |             |             |                              |             |
| <b>O</b> Goals  | Assessment                  |                 |               |             | Review Peri | iod Apr 16, 2019 - Apr 15, 2 | •           |
| O New Goal      | ]                           |                 |               |             |             |                              |             |
| 👌 Add a t       | Vew Goal                    |                 |               |             |             |                              |             |
| Your New G      | pal                         | 1               | mm/dd/yyyy* 🗖 |             |             |                              |             |
| Short descrip   | ption of what you will acco | mplish and how. |               |             |             |                              |             |
|                 |                             |                 |               |             | 22 +        |                              |             |

If you want to have a shared goal with a colleague or your team, you can then choose to share your goal with those people by clicking on the *Add People* icon. Afterwards, make sure to save your goal. Note that by sharing a goal, it then also becomes the goal of the people with whom you shared it.

| Share this goal     | × |
|---------------------|---|
| Who has access      | 6 |
|                     |   |
|                     |   |
| Add People          |   |
| Telara McCullough × |   |
| Add Cancel          |   |
|                     |   |

## Creating goals

Prior to creating your goals, review your department's mission and goals as well as your position description to ensure alignment. One easy tool for making effective goals is to use "SMART goals." SMART goals are:

Specific: Well-defined and clearly articulated

Measurable: Progress can be measured

Action-oriented or Attainable: Is the goal possible to achieve? What is the action plan? Realistic: Within your reach and relevant to your job and department mission and goals Timebound: Has a clearly defined timeline

## Completing the self-assessment

Staff will receive notification to complete a self-assessment, which you will be able to locate under the *Performance* tab in BambooHR.

In the self-assessment, you will respond to four questions about your work performance.

How well does Whitman recognize my value?
 A. I feel I am highly valued.
 B. I sometimes feel valued.
 C. I'm not sure others value what I do.
 D. I don't feel valued at Whitman College.

- 2. What would have the greatest impact on my ability to do my best work more often?
  - A. The college's direction/purpose was better defined.
  - B. Co-workers were more committed to doing great work.
  - C. Work that better fits my strengths.
  - D. I have what I need to do my best work every day.
  - E. Other (enter text)
- 3. What are some things I do well?
- 4. How could I improve?

|                                                  | Charlotte Danielle Abbott<br>Sr. HR Administrator<br>Personal Job Time Off Timesheet Benefits Pay Info Performance Document:                          | s More -                 |
|--------------------------------------------------|----------------------------------------------------------------------------------------------------|--------------------------|
| ■ 415-555-1273 Ext.1272<br>□ 415-555-8764<br>■ □ | Performance     Scals     Assessment     Beview Period Jus                                                                                            | n 16, 2018 - Sep 15, 2 * |
| Hire Date<br>Jul 17, 2014<br>Sy - Sen - 9d       | Self Assessment                                                                                                    |                          |
| T Full-Time                                      | How well does Helpcontent recognize my value? *   I feel I am highly valued.   What would have the greatest impact on my ability to do my best   *  * |                          |
| Aanager                                          | Nothing, I have all I need.                                                                                                    | )                        |
|                                                  | I am great at seeing the big picture and at delegating work to Manager Assessin my team. Show here once co                                            | nent will<br>ompleted.   |
|                                                  | How could I improve? *                                                                                                    |                          |
|                                                  | Make sure I am fully understanding the feedback from my<br>peers and team to ensure I am doing my best work.                                          |                          |
|                                                  | Submit Save & Finish Later                                                                                                    |                          |

Once you submit your self-assessment, your supervisor will receive notification; likewise, once your supervisor completes their assessment of you, you will receive email notification. Once both you and your supervisor have completed your portions, you will be able to view your supervisor's assessment of you next to your self-assessment under the *Performance* tab. Note that your supervisor cannot view your self-assessment until after they complete their manager assessment and vice versa.

|                                                                                                    | Charlotte Danielle Abbott<br>Sr. HR Administrator                                                                                                    |                                                                                                    |  |  |  |
|----------------------------------------------------------------------------------------------------|----------------------------------------------------------------------------------------------------|----------------------------------------------------------------------------------------------------|--|--|--|
| 415-555-1273 Ext1272     415-555-8964     €     1                                                                  | Personal Job Time Off Timesheet Benefits  Performance  Goals Assessment                                                                                                    | Pay Info Performance Documents More *                                                                                                    |  |  |  |
| Hire Date<br>Jul 17, 2014<br>Syr - Sm. 9d<br>T Full-Time<br>& Human Resources<br>A North America<br>Q Lindon, Utah | Self Assessment<br>Completed: Nov 4, 2019 at 9:53 AM<br>How well does Helpcontent recognize my value?<br>I feel I am highly valued.<br>What would have the greatest impact on my ability to do my best<br>work more often?<br>Nothing. I have all reed. | Manager Assessment<br>Completed: Nov 4, 2019 at 9:37 AM by Jenn Caldwell<br>What are some things Charlotte does well?<br>Charlotte is great at managing her ream. She is really focused on getting<br>her job done, and improving the work life of employees at her location. |  |  |  |
| Manager                                                                                                    | What are some things I do well?<br>I am great at seeing the big picture, and delegating work to my team.<br>How could I improve?<br>Make sure I am fully understanding the feedback from my peers and<br>team to make sure I am doing my best work.     | Sometimes Charlotte is late for work. This adds unneeded stress to her da<br>as she is very busy.                                                                                                    |  |  |  |